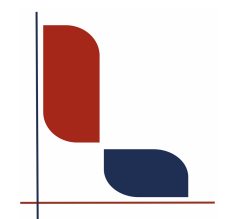

## Lingiatrika Verlag Sprache und Medizin

Susanne Junghans

## Anleitung für den Download Adobe DRM

1. Falls Sie noch keinen Adobe-Account haben, erstellen Sie sich einen kostenlosen Account.

https://www.adobe.com

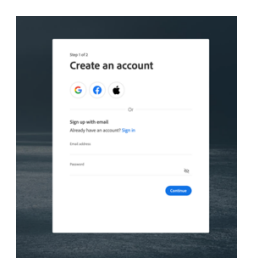

2. Laden Sie den Reader **Adobe Digital Editions** herunter. https://www.adobe.com/de/solutions/ebook/digital-editions/download.html

| Installationsprogramme für Adobe Digital Editions 4.5.12                                                                                                    |  |  |  |  |  |
|----------------------------------------------------------------------------------------------------|--|--|--|--|--|
| Laden Sie nachfalgend das Adobe Digtal Editions-Installationsprogramm für Macintosh oder Windows herunter Führen Sie dann das Installationsprogramm auf Ihrem<br>Rechner aus, um Adobe Digtal Editions zu installieren.                                                                                                    |  |  |  |  |  |
| Weltere Informationen zu den Richtlinien für den Datenschutz bei Adobe Digital Editions finden Sie hier. Die allgemeine Datenschutzrichtlinie von Adobe finden Sie hier.                                                                                                    |  |  |  |  |  |
| Download Digital Edition 4512 Macintosh (22 M8)                                                                                                    |  |  |  |  |  |
| Download Digital Edition 4512 Windows (8,24 MB)                                                                                                    |  |  |  |  |  |
| Geräksübergreifende Benitstellung von ellooks: Wenn ein Anwender über Adobe Digital Editions 4.512 ein Buch herunterlach, wird es automatisch auf allen anderen<br>Gerälen des Anwenders benögenteit (sofern mit denselben ID äktivert),                                                                                                    |  |  |  |  |  |
| AppStore                                                                                                    |  |  |  |  |  |
| Zusätzliche Downloads                                                                                                    |  |  |  |  |  |
| Erste Schritte mit Adobe Digital Editions                                                                                                    |  |  |  |  |  |
| Das eBook Erste Schnitte (Setting Storted) wird ausammen mit Adobe Digital Editions 43.12 installiert. Wenn Sie die Installation als Standardonwender (Anwender ahne<br>Administrativertite) vonnehmen, wird ei jedoch nicht installiert. Sollte das eblook nicht installiert soin oder falls Sie es gelischt haben, kannen Sie es über den folgenden. Link<br>henrutertaden: |  |  |  |  |  |
| Ente Schritte ("Getting Storted") mit Adobe Digital Editions herunterladen (ZIP, 48,6 KB)                                                                                                    |  |  |  |  |  |
| Digital Edition 3.0. bespektigte ellook-Bålothek<br>her<br>herutetraden                                                                                                    |  |  |  |  |  |
| Beispielhafte eBooks zur Anzeige in Digital Editions herunterladen                                                                                                    |  |  |  |  |  |

Der Reader ist sowohl für den Desktop als auch als Mobile App verfügbar. Allerdings bietet dieser Reader nicht viele Features und wirkt etwas altbacken. Das E-Book ist auf ein Gerät begrenzt. Wenn man im Vorfeld schon mit diesem Reader gearbeitet hat, ist er geeignet. Wer ihn nicht hat, sollte sich lieber für den **Thorium Reader** entscheiden – unser Favorit!

 Kaufen Sie das E-Book in unserem Webshop.
Sie bekommen eine Kaufbestätigung und anschließend eine E-Mail mit den Anweisungen zum Download.

| Bestellung<br>Von Ung | #1025 Bost8Higt     Mexand C     1       genna hring contragilization data     ESTELLUNG #1025     1       Vielen Dank für delenen Einkauft     Einkauft     1 |                                                     |                         | Your eBook is Ready                                                                                                    |
|-----------------------|----------------------------------------------------------------------------------------------------|-----------------------------------------------------|-------------------------|----------------------------------------------------------------------------------------------------|
|                       | Bestellung ansehen oder Zu unserem Shop                                                                                                    |                                                     |                         | Thank you for your recent order from<br>https://ingiatrika.de/78710609656/orders/08867048813754495c010cbdfe043855/authenticate?                                                                                                    |
|                       | eBook - Kurs-<br>Version × 1                                                                                                    | eBook - Kurs- und Übungsbuch Readlum<br>Version × 1 |                         | https://lingiatrika.de/78710669656/orders/d88e7048818754495c0f0cbdfe043855/authenticate?<br>keys-d9<br>reader app. Follow these instructions to access your e-book(s):                                                                                                    |
|                       |                                                                                                    | Zwischensumme<br>Versand<br>Steuern                 | C1,00<br>C0,00<br>C0,00 | Login in sung your Action by or create a mere Action to them. Install, Action Dight Efforts in our you derive. Sopen Action Dight Efforts and spin. Sopen Action Dight Efforts and spin. One your Action Dight Efforts and spin. One your Action Dight Efforts and spin. One your Action Dight Efforts and spin. One your Action Dight Efforts and spin. One your Action Dight Efforts and spin. One your Action Dight Efforts. One your Action Dight Efforts. One your A |
|                       |                                                                                                    | Gesamt €1,                                          | .00 EUR                 | Order details                                                                                                    |

Falls Sie Adobe Digital Edition noch nicht heruntergeladen haben, können Sie das jetzt machen (Punkt 1und 2). Klicken Sie jetzt auf den Download-Link (Punkt 3) 4. Sie werden zur Plattform geleitet. Laden Sie das Buch herunter (Schritt 3).

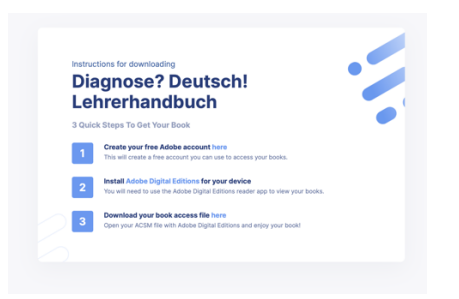

5. Öffnen Sie Adobe Digital Editions und ziehen Sie das E-Book aus dem Download-Ordner in den Reader (oder benutzen Sie das "+")

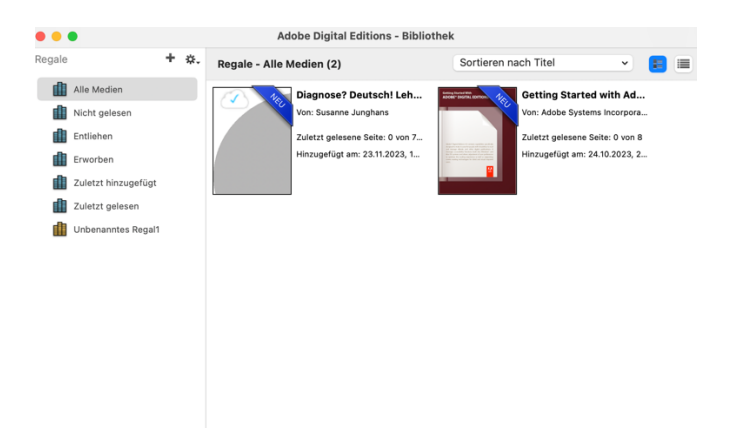